#### 2012 Wisconsin Swimming, Inc. Electronic Registration

### Formatting Standards

In order to have your data look the same when you receive reports, follow the following standards:

• Enter last name, first name with normal capitalization, first letter capital, rest lower case – i.e. Carol A Graham

Download free current updates for your Hy-Tek programs

The HELP menu of your program will give the best directions for its use!!

# \*\*\*BEFORE YOU START A NEW REGISTRATION YEAR\*\*\*

# TEAM MANGER

This resets all members in database so they are ready to be renewed for new registration year.

- 1. Click on TEAMS on Main Menu
- 2. Click on MAINTENANCE
- 3. Click on REGISTRATION STATUS
- 4. Under "FROM STATUS", check "ALL "
- 5. Under "TO STATUS" check X
- 6. Click on OK
- 7. Click on CANCEL
- 8. Click on CLOSE

# **BUSINESS MANAGER**

This resets all members in database so they are ready to be renewed for new registration year.

- 1. Click on ACCOUNTS on Main Menu
- 2. Click on GLOBAL
- 3. Click on REGISTRATION STATUS
- 4. Under "FROM STATUS", check "ALL "
- 5. Under "TO STATUS" check X
- 6. Click on OK
- 7. Click on CANCEL
- 8. Click on CLOSE